# 1. WES 계정 만들기

- WES 웹사이트 (<u>www.wes.org</u>) 로 이동한다.
- 홈 화면 오른쪽 상단 "Sign in" 을 클릭한다.

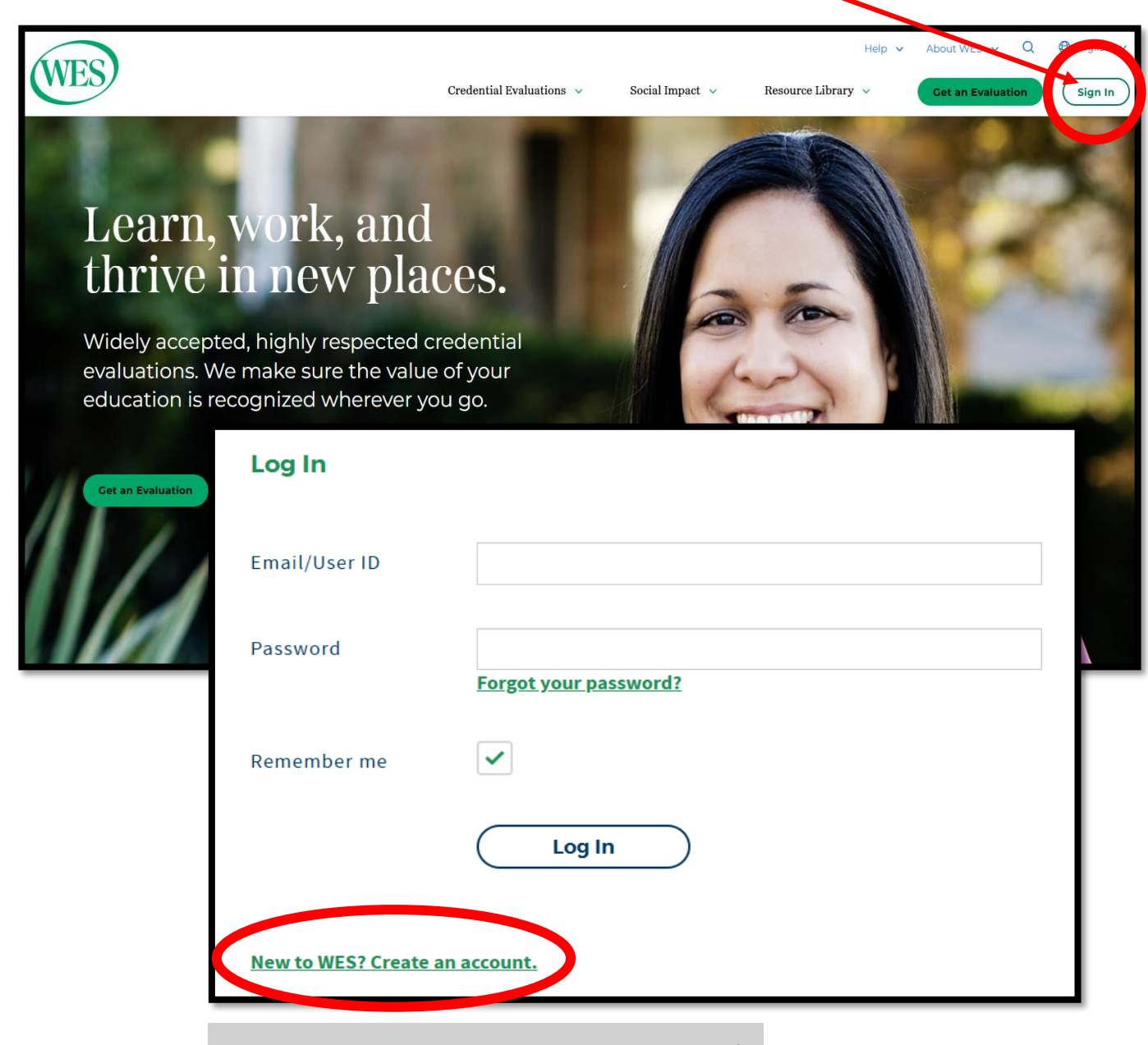

"New to WES? Create an account" 클릭

• 아래와 같은 창이 뜨면 U.S. 를 선택한다.

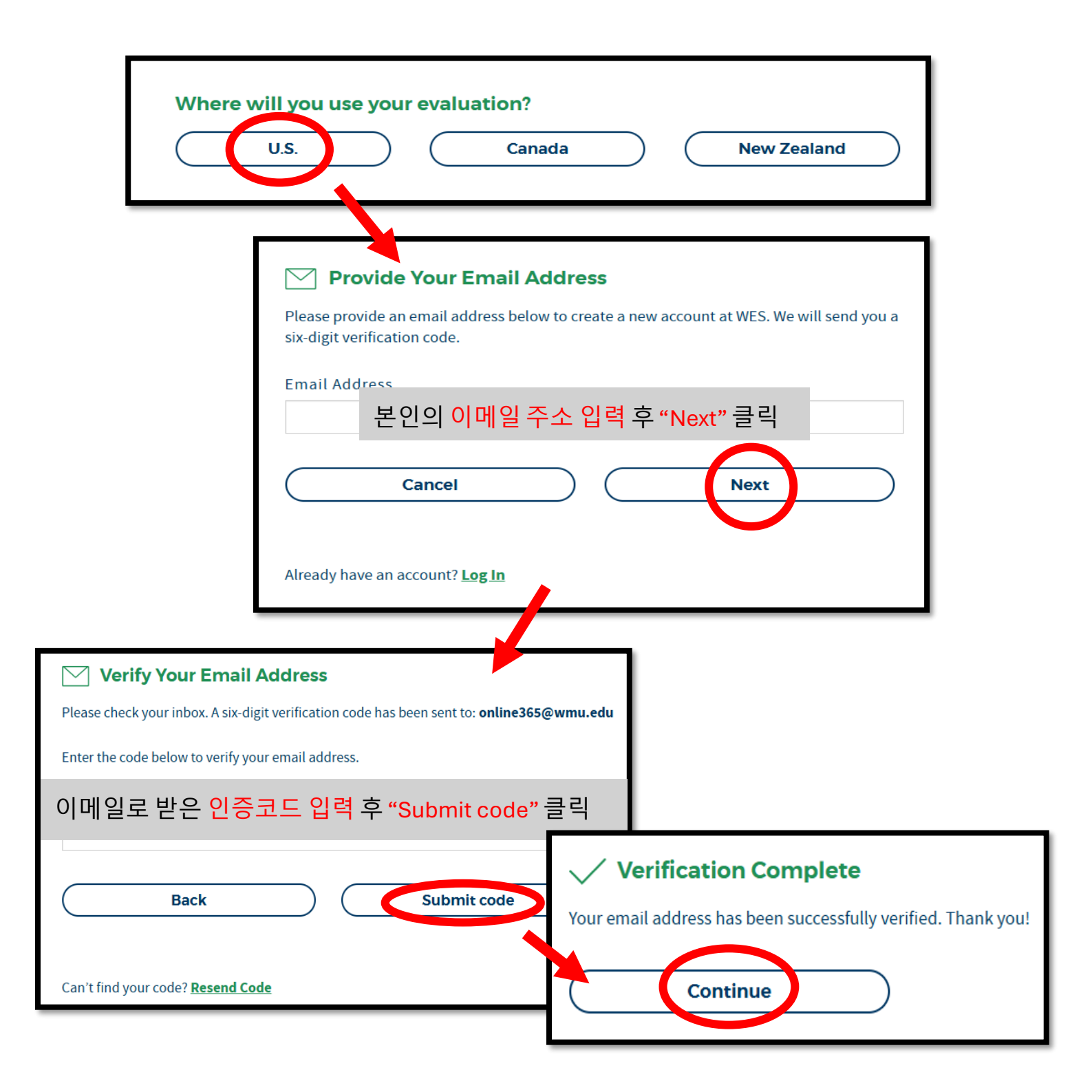

• 본인의 개인정보를 입력한다.

| Create Account                                                                                                    |                                                                                                    |                                                                              | Have an Account? |             |
|----------------------------------------------------------------------------------------------------|----------------------------------------------------------------------------------------------------|------------------------------------------------------------------------------|------------------|-------------|
| Note: WES requires a separate accou                                                                                                    | int for each individual applying for credential                                                                                                    | evaluation.                                                                  | Log In           |             |
| * Indicates a required field                                                                                                    |                                                                                                    |                                                                              |                  |             |
| Your First (Given) Name* 🕜                                                                                                    |                                                                                                    |                                                                              |                  |             |
| Your Second (MIddle) Name                                                                                                    |                                                                                                    |                                                                              |                  |             |
| Your Last (Family) Name* 🔞                                                                                                    |                                                                                                    |                                                                              |                  |             |
|                                                                                                    | I do not have a last (family) n                                                                                                    | ame                                                                          |                  |             |
| Date of Birth*                                                                                                    | Month  Vear                                                                                                    | -                                                                            |                  |             |
| Do you have a WES Reference Nu                                                                                                    | mber?*                                                                                                    | Do you have a                                                                | a WES Reference  | Number? 질문에 |
|                                                                                                    | "                                                                                                    | No" 선택                                                                       |                  |             |
| Email*                                                                                                    | online365@wmu.edu                                                                                                    |                                                                              |                  | I           |
| Password*                                                                                                    | Password requirements: 8-16 characters, 1 u<br>letter, 1 lowercase letter, 1 number, and 1 sp<br>character (1 @ #\$ 9b ^ & * ( ) _ + -=). Do not in<br>spaces.                        | ippercase<br>ecial<br>include                                                |                  |             |
| Re-enter password*                                                                                                    |                                                                                                    |                                                                              |                  |             |
| Security Question*                                                                                                    | Select                                                                                                    | •                                                                            |                  |             |
| Security Answer*                                                                                                    |                                                                                                    |                                                                              |                  |             |
| When you opt in to WES promotion<br>with your credential evaluation a<br>may update your preferences or<br>i agree to receive promotio<br>that I may unsubscribe at a | onal emails, you agree to receive conten<br>ind to receive updates about WES and it<br>unsubscribe at any time through the lini<br>nal emails and newsletter content from<br>ny time. | t to assist you<br>s products. You<br>ks in our emails.<br>WES. I understand |                  |             |
| By clicking "Create Account", you agn                                                                                                    | create Account                                                                                                    | )                                                                            |                  |             |
| 입력                                                                                                    | 후 "Create Account"                                                                                                    | 클릭                                                                           |                  | -           |

# 2. 신청서 작성하기

• 본인의 개인정보를 한번 더 입력한다.

|                                                                                                    | Your Information                                                                                               | Your Evaluation                          |                 | Review                    |  |
|----------------------------------------------------------------------------------------------------|----------------------------------------------------------------------------------------------------|------------------------------------------|-----------------|---------------------------|--|
|                                                                                                    | Personal Information                                                                                           | Report Purpose                           | Your Education  | Report Recipients         |  |
|                                                                                                    | * indicates a required field                                                                                   |                                          |                 |                           |  |
|                                                                                                    | How did you hear about WES?*                                                                                   | Select                                   | •               |                           |  |
|                                                                                                    | Your First (Given) Name* 🕐                                                                                     | Ellen                                    |                 |                           |  |
|                                                                                                    | Your Last (Family) Name* 👔                                                                                     |                                          |                 |                           |  |
|                                                                                                    |                                                                                                    | l do not have a last (family) name       |                 |                           |  |
|                                                                                                    | Date of Birth*                                                                                                 | Select Month   Select Da                 | ▼ Select Year ▼ |                           |  |
|                                                                                                    | Gender*                                                                                                    | Select Gender                            | •               |                           |  |
|                                                                                                    | Telephone*                                                                                                    | Select country code  Country code Please |                 | 후 " <mark>Next"</mark> 클릭 |  |
| Personal Information                                                                                                    | Report Purpose                                                                                                 | Your Education                           | Report Recip    | Next                      |  |
| Select what is the primary purpose<br>Select what this application will be used<br>Note: Only one option can be selected p | e of this evaluation?<br>for from the options below.<br>er application.<br>ation" 선택<br>Employment Immigration | Other                                    |                 |                           |  |
| What is the level of education you a Undergraduate Transfer Admissions                                                     | "Undergradu                                                                                                    | ate <u>Transfer</u> Admiss               | ions" 선택        |                           |  |
| Previous                                                                                                    |                                                                                                    |                                          | Next            | <br>"Next" 클릭             |  |

# • "Add Credential"을 클릭하여 정보를 기입한다.

| Your Information                                                                                                    | Your Evaluation                                                                         |                                                 | Review                            |                                       |
|----------------------------------------------------------------------------------------------------|-----------------------------------------------------------------------------------------|-------------------------------------------------|-----------------------------------|---------------------------------------|
|                                                                                                    |                                                                                         |                                                 |                                   |                                       |
|                                                                                                    |                                                                                         |                                                 |                                   |                                       |
| Personal information R                                                                                                    | report Purpose                                                                          | Your Education                                  | Report Recipients                 |                                       |
| What credentials have you earned?                                                                                             |                                                                                         |                                                 |                                   |                                       |
| You have selected an education package for transfer<br>secondary study, WES recommends that you also inc                      | admission into a North American institut<br>lude your secondary education credentia     | ion. If you have completed le<br>الـ            | ss than one year full-time, post- |                                       |
| Note:                                                                                                    | application                                                                             |                                                 |                                   |                                       |
| <ul> <li>Credentials added for other individuals, e.g. a s</li> <li>WES does not evaluate occupational study, trac</li> </ul> | pouse, will not be included in your WES e<br>de qualifications, short-term professional | valuation report.<br>development programs, or v | vork experience.                  |                                       |
| <ul> <li>If part of your study for this credential was com<br/>Please note, while WES does not evalu</li> </ul>               | nleted at a U.S. Institution inlease also in                                            | dicate U.S. study on a separa                   | te entry.                         |                                       |
| Add Credential                                                                                                    | dd Credential                                                                           |                                                 |                                   | ×                                     |
| C                                                                                                    | ountry or Territory of Edu                                                              | ication*                                        | Republic of Korea                 | •                                     |
| Previous                                                                                                    | ype of Education*                                                                       |                                                 | Higher Education                  | •                                     |
| N                                                                                                    | ame of the Institution*                                                                 |                                                 |                                   |                                       |
|                                                                                                    |                                                                                         | . /                                             | Distance in Number                |                                       |
| N                                                                                                    | ame of Diploma/Certifica                                                                | te"                                             |                                   |                                       |
| Ye                                                                                                    | our First (Given) Name*                                                                 | 8                                               | First (Given) name exactly a      | s it appears on your credential.      |
| Ye                                                                                                    | our Second (Middle) Nam                                                                 | e                                               | Second (Middle) name exac         | tly as it appears on your credential. |
| Ye                                                                                                    | our Last (Family) Name*                                                                 | 0                                               | Last (Given) name exactly a       | s it appears on your credential.      |
| F                                                                                                    | ield of Study                                                                           |                                                 |                                   |                                       |
| Y                                                                                                    | ear Awarded*                                                                            | /                                               | Select                            | ▼                                     |
| Ye                                                                                                    | ears Attended*                                                                          |                                                 | From                              | То                                    |
|                                                                                                    |                                                                                         | (                                               | Save                              |                                       |
|                                                                                                    | /                                                                                       |                                                 |                                   |                                       |
| • Type of Education:                                                                                                    | "Higher Educatio                                                                        | n" 선택                                           |                                   |                                       |
|                                                                                                    | • Na                                                                                    | ame of Diplo                                    | ma/Certificate: "D                | Diploma in Nursing" 입력                |

• 본인의 주소를 입력한다

| Persona                                            | I Information                                                                                             | Report Purpose                                                                     |                                                                          | Your Education                                                                | Report Recip                                   | oients |
|----------------------------------------------------|----------------------------------------------------------------------------------------------------|------------------------------------------------------------------------------------|--------------------------------------------------------------------------|-------------------------------------------------------------------------------|------------------------------------------------|--------|
| Please en                                          | Please enter the recipients you would like WES to send your evaluation report to.                         |                                                                                    |                                                                          |                                                                               |                                                |        |
| Recipier                                           | nt 1: You                                                                                                 |                                                                                    |                                                                          |                                                                               |                                                |        |
| Please enter<br>your<br>Add Your<br>Please add you | er your current residential add<br>sen of the copy will be sent to the<br>r Address<br>r mailing a dress. | <b>Iress (for mail that you rece</b><br>ne address below.                          | <b>ive at home).</b> Copy of y                                           | our WES credential evaluation                                                 | n report is included in the cost               | of     |
| Recipier                                           | nt 2: Institution(s) rec                                                                                  | eiving your report                                                                 |                                                                          |                                                                               |                                                |        |
| Please ad                                          | Add Mailir Addre                                                                                          | SS                                                                                 |                                                                          |                                                                               | ×                                              |        |
| Add Re                                             | Please enter your curr<br>important updates that<br>all mail sent by WES. Ple                             | ent residential address<br>might contain private ini<br>ease check that the inforr | <b>(for mail that you r</b><br>formation. To avoid<br>mation you provide | eceive at home). WES wi<br>delays, it is essential that<br>below is accurate. | ll periodically send<br>our applicants receive |        |
|                                                    | Country or Territory*                                                                                     |                                                                                    | Select Country or                                                        | Territory                                                                     | •                                              |        |
|                                                    | Street/P.O. Box*                                                                                          |                                                                                    |                                                                          |                                                                               |                                                |        |
|                                                    | City*                                                                                                    |                                                                                    |                                                                          |                                                                               |                                                |        |
|                                                    | State/Province/Regio                                                                                      | n                                                                                  |                                                                          |                                                                               |                                                |        |
|                                                    | ZIP/Postal Code                                                                                           |                                                                                    |                                                                          |                                                                               |                                                |        |
|                                                    | <mark>본인의 mailing address</mark> 입력, Delivery Method 선택 후 <b>"Save"</b> 클릭                                |                                                                                    |                                                                          |                                                                               |                                                |        |
|                                                    | How would you like us to send your report, once complete?                                                 |                                                                                    |                                                                          |                                                                               |                                                |        |
|                                                    | Delivery Method*                                                                                          |                                                                                    | Select                                                                   |                                                                               | •                                              |        |

## • 학교 정보를 입력한다.

| •                                                                               | •                                                                              | •                                           | 0                                           |                         |
|---------------------------------------------------------------------------------|--------------------------------------------------------------------------------|---------------------------------------------|---------------------------------------------|-------------------------|
| Personal Information                                                            | Report Purpose                                                                 | Your Education                              | Report Recipients                           |                         |
| Please enter the recipients you                                                 | would like WES to send your evaluation                                         | report to.                                  |                                             |                         |
| Recipient 1: You                                                                |                                                                                |                                             |                                             |                         |
| Please enter your current residentia<br>your evaluation. Your copy will be sent | l address (for mail that you receive at home).<br>to the address below.        | Copy of your WES credential evaluation      | n report is included in the cost of         |                         |
| Add Your Address                                                                |                                                                                |                                             |                                             |                         |
| Please add your mailing address.                                                |                                                                                |                                             |                                             |                         |
| Recipient 2: Institution(s)                                                     | receiving your report                                                          |                                             |                                             |                         |
| Please add the institution(s) you wan                                           | Decisiont 2. Institution(s) receiv                                             |                                             |                                             |                         |
| Add Recipients                                                                  | Please add the institution(s) you want your rep                                | ort sent to. Each institution you add will  | result in an additional fee of \$34 plus sh | ipping and handling.    |
|                                                                                 | Add Decinient                                                                  | ,,,,,,,,,,,,,,,,,,,,,,,,,,,,,,,,,,,,,,,     |                                             |                         |
| Previous                                                                        | Add Recipient                                                                  | World Mission L                             | Jniversity 검색                               |                         |
|                                                                                 | Institution or Com                                                             | pany* World Mission University              | Clear                                       |                         |
|                                                                                 |                                                                                | 1 mouth formed                              |                                             |                         |
|                                                                                 | World Mission Un                                                               | iversity                                    |                                             |                         |
|                                                                                 | If the recipient you                                                           | 're searching for doesn't appear in the lis | st above, please try again with a more s    | pecific name or you may |
|                                                                                 | <u>manually</u> nter th                                                        | ne recipient's information.                 |                                             |                         |
| Add Recipient                                                                   | •                                                                              |                                             |                                             |                         |
| World Mission University                                                        | •                                                                              |                                             |                                             |                         |
|                                                                                 | Office of Admissions<br>500 Shatto Place<br>Suite 200<br>Los Angeles, CA 90020 |                                             |                                             | Next                    |
|                                                                                 | United States of America                                                       |                                             |                                             |                         |
| Atte Delivery Method                                                            | b 선택 후 <mark>" Add</mark> this Red                                             | cipient" 클릭                                 |                                             |                         |
| Delivery Method*                                                                | Select                                                                         |                                             | 1                                           |                         |
|                                                                                 | Add this Recipient Edit A                                                      | ddress                                      |                                             |                         |
|                                                                                 |                                                                                | ······································      |                                             |                         |
|                                                                                 |                                                                                |                                             |                                             |                         |

• 새로운 창이 뜨면 "WES ICAP"을 선택한다.

١

|                                                                       | Cour <del>se</del> -by-Cou | Course-by-Course Evaluation 🔨 |  |  |
|-----------------------------------------------------------------------|----------------------------|-------------------------------|--|--|
| Features                                                              | VES ICAP (Recommended)     | WES Basic                     |  |  |
| Authenticated transcripts stored and sent to institutions             | ~                          |                               |  |  |
| Evaluation of official documents                                      | *                          | ✓                             |  |  |
| Lists all subjects completed at the <u>post-secondary</u> level       | ~                          | s.                            |  |  |
| U.S. <u>semester credit</u> and grade equivalent for each course      | ~                          | ~                             |  |  |
| U.S. grade point average (GPA) on a 4.0 scale                         | *                          | 4                             |  |  |
| Designates the level (upper or lower) of each<br>undergraduate course | ~                          | <i>ب</i>                      |  |  |
| Price                                                                 | \$233.00                   | \$182.00                      |  |  |
| Other available evaluation packages:                                  | Select                     | Select                        |  |  |
| aranazie eranazien puenagee.                                          |                            | "Next" 클릭                     |  |  |
| Previous                                                              |                            | Next                          |  |  |

### 3. Review & Payment

다음 화면으로 넘어가면 WES 로 성적표를 보내는 방법에 대한 안내를 확인할 수 있다.

본인이 직접 이전 학교에 성적표를 요청해야 하며, 성적표를 WES 로 보내는 방법은 총 3 가지가 있다. (마지막 페이지 참조)

안내를 읽고, 다음 화면으로 넘어가 비용을 지불 한 후, 안내서에서 확인한 방법 중 본인이 편한 방법을 선택하여 WES 에 성적표를 보내면 완료된다.

#### 1. Academic Transcript

This is an official document issued in English by the institution you attended that lists all subjects taken and grades earned for each year of study.

What you need to do:

Option 1

 $\bigcirc \rightarrow \textcircled{m} - \textcircled{m} \rightarrow (WES)$ 

Please ask the institution you attended to send your document **electronically** to WES.

If your institution uses **Certpia** to issue electronic transcripts, please follow the instructions on your institution's website to have your document issued as an **E-Certificate** (전자증명서) and sent to <u>submit@wes.org</u>. WES can only access documents in E-Certificate format within the Certpia platform. Documents issued in "Print Certificate" format will not be accessible by WES.

**Note:** Please do not assign an expiry date as this can block us from accessing your documents. Electronic transcripts sent as attachments from your personal email address will not be accepted. Whenever possible, include your WES reference number together with your electronic documents. General inquiries or attachments of any kind are not accepted at this email address. For customer service inquiries please <u>contact us</u>.

Option 2

$$\bigcirc \rightarrow \textcircled{} - \bigtriangledown \rightarrow \textcircled{}$$

If your institution is unable to send documents electronically, please ask them to send your document directly to WES in a <u>sealed envelope</u> that is signed or stamped across the back flap by the appropriate official at the institution.

Option 3

$$\bigcirc - \heartsuit \rightarrow \bigcirc - \heartsuit \rightarrow \textcircled{Wes}$$

If the institution gives you the document to send to WES, it must be in a sealed envelope. If the envelope is opened or there is no stamp or signature across the back flap, WES cannot accept the document.

#### **How to Send Your Documents**

**Include Your Reference Number.** Before you send documents, you must complete an application and obtain a reference number. You must write this reference number on each document that you submit to WES. WES is not responsible for documents that arrive without a reference number. Documents that arrive without a reference number can create delays.

 $\overline{}$ 

**Do Not Send Original Documents.** WES does not require any original documents. Documents that you submit will not be returned and will be destroyed by WES at its sole discretion.

Ask About Sending Digital Documents. Sending your academic documents digitally can expedite the completion of your report. Find out if your institution has a digital partnership with WES. Encourage them to <u>get started today</u>.

**Pay the shipping charges.** If you or your institution are sending your documents through a courier service, you must pay the shipping charges. WES is not responsible for unpaid shipping charges or any customs fees.

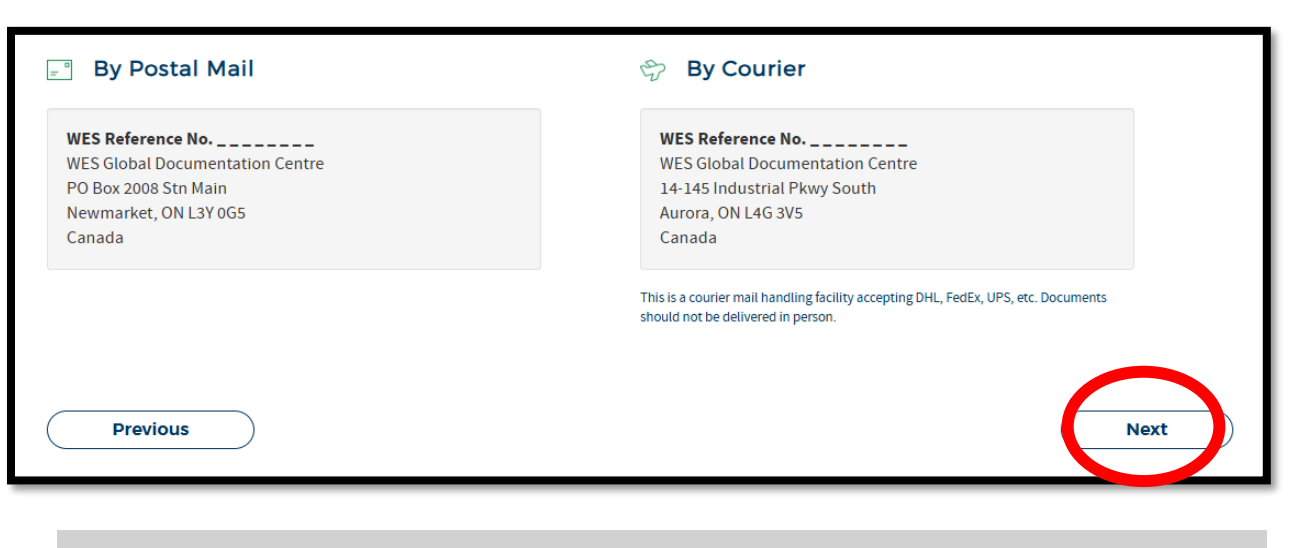

# 안내서의 모든 내용을 읽고 숙지하였다면 다음으로 넘어가 결제를 진행하고 WES 로 성적표를 보낸다.

# 성적표 전송 방법

### 1. 전자증명서

재학한 학교에 전자 성적표를 WES 로 보내도록 요청한다. 만약 해당 학교에서 Certpia 를 사용하여 전자 성적표를 발급하는 경우, 해당 학교의 지침에 따라 성적표를 전자증명서 (E-Cetificate) 형식으로 발급받아 <u>submit@wes.org</u> 로 전송한다.

WES 에서는 Certpia 플랫폼 내에서 발급된 전자증명서 형식의 문서 열람만 가능하며, "Print Certificate" 형식으로 발급된 문서는 열람이 불가능하다.

참고: 만료날짜를 지정할 경우 WES 에서 문서 열람이 불가능하므로 만료 날짜를 지정하지 않는다. 개인 이메일 주소로 발송된 성적표는 접수되지 않는다.

### 2. 우편 (학교에서 직접 발송)

재학한 학교에서 전자방식으로 성적표를 보낼 수 없을 경우, 성적표를 봉인된 봉투에 넣어 학교의 담당자가 봉투에 서명 또는 도장을 찍어 WES 로 직접 전송하도록 요청한다.

### 3. 우편 (본인이 발송)

만약 학교에서 본인에게 직접 성적표를 보낸 경우 봉투를 열지 말고 그대로 WES 로 발송한다.

### By Postal Mail

WES Reference No. \_\_\_\_\_ WES Global Documentation Centre PO Box 2008 Stn Main Newmarket, ON L3Y 0G5 Canada

## 🗇 By Courier

WES Reference No. \_\_\_\_\_ WES Global Documentation Centre 14-145 Industrial Pkwy South Aurora, ON L4G 3V5 Canada

## \*주의사항\*

- 성적표 발행시 학교/기관에서 직접 발행한 공식 영문 성적표여야 하며, 학기/년도별로 이수한 모든 과목과 점수가 나와야 한다.
- 성적표를 WES 로 전송시 WES Reference Number 를 반드시 메모 또는 우편봉투에 함께 기입하여 보내도록 요청한다.